# Non-Catalog Form Manual

| <b>^</b>   | <u>A.</u>                                                                                                    |                                          | All 👻                               | Search (Alt+Q) Q              | 0.00 USD 👻 🗢 🕵 🛓                         |
|------------|----------------------------------------------------------------------------------------------------|------------------------------------------|-------------------------------------|-------------------------------|------------------------------------------|
|            | 3 JAGGAER revised its Service Privacy Policy effective May 25, 2018. By closing this banner, you acknowledge that when you use our Solution, we process you have been been been been been been been be | our personal information as described in | our Service Privacy Policy.         |                               | >                                        |
| =          | Shop • Shopping Dashboard                                                                                                    |                                          |                                     |                               |                                          |
| i0         | Simple Advanced                                                                                                    |                                          | Go to: Favorites   Forms   Non-Cata | log Item   Quick Order Browse | Suppliers   Categories   Contracts       |
| <b>9</b>   | Search for products, suppliers, forms, part number, etc.                                                                                                    |                                          |                                     |                               | Q                                        |
| 血          |                                                                                                    |                                          |                                     |                               |                                          |
|            |                                                                                                    |                                          |                                     |                               |                                          |
| ы.         | Organization Message                                                                                                    | Showcases                                |                                     |                               |                                          |
|            | Welcome to The Purch!                                                                                                    |                                          |                                     |                               |                                          |
| <b>8</b> 2 |                                                                                                    | Punch-Out Catalogs                       |                                     |                               | ×                                        |
| \$         |                                                                                                    | amazon                                   | CDW                                 | Dell                          | 18 A A A A A A A A A A A A A A A A A A A |
|            | My Purchase Orders ····                                                                                                    |                                          |                                     |                               | N 8                                      |
|            | There are no POs to display.                                                                                                    | <b>♦</b> sundance                        |                                     |                               |                                          |
|            |                                                                                                    | Point with it your workday               |                                     |                               |                                          |
|            |                                                                                                    |                                          |                                     |                               |                                          |
|            | Quick Links                                                                                                    | Forms                                    |                                     |                               | ~                                        |
|            | Manana Shonninn Showrase                                                                                                    | Blanket Orders                           | Check Request Template              | New Vendor Request Template   | Non-Catalog Form                         |
|            | Organization Message                                                                                                    |                                          |                                     |                               |                                          |
|            | Non-Catalog Item                                                                                                    |                                          |                                     |                               |                                          |
|            | View Carts                                                                                                    | Quick Quote Request                      |                                     |                               |                                          |
|            | View Forms                                                                                                    | duor duore nequest                       |                                     |                               |                                          |
| Q          |                                                                                                    |                                          |                                     |                               | -                                        |

1. Select Non-Catalog Form on Dashboard.

2. Start typing In the Vendor/Supplier Name in the Supplier Info Box, then select the correct name from the auto populated names.

| Non-Catalog Form        | Available Actions: Add and go to Cart 🗸 Go. Glose |
|-------------------------|---------------------------------------------------|
|                         | Supplier Info ?                                   |
| Enter Supplier          |                                                   |
|                         | or<br>Supplier Search   Enter Manually            |
|                         | General Info ?                                    |
| Non-Configurable Fields | activity in a                                     |
| Form Type               | Non-Catalog Form                                  |
| Catalog No.             |                                                   |
| Product Description     |                                                   |
|                         |                                                   |
|                         | 254 characters remaining expand   clear           |
| Quantity                |                                                   |
| Packaging (UOM)         | EA-Each 🗸                                         |
| Estimated Price         |                                                   |
| Capital Expense         |                                                   |
| Configurable Fields     |                                                   |
| Product Size            |                                                   |
| Manufacturer Name       |                                                   |
| Manufacturer Part No    |                                                   |
| UNSPSC                  |                                                   |
| Flex Text 1             |                                                   |
| Notes                   |                                                   |
|                         |                                                   |
|                         |                                                   |
|                         | 1000 characters remaining expand   clear          |
|                         | Total 0.00                                        |

3. The supplier information will appear at the top of the screen.

\* If you need to select a different address go to step #4, if the address is correct, go to step #6.

| usertest.sciquest.com/apps/Router/FavoritesFor                                                                       | mEdit?FavoriteProductId=329195&FavPageContext=2&tmstmp=1638568484739                                                          | nal information as d    |
|----------------------------------------------------------------------------------------------------|----------------------------------------------------------------------------------------------------|-------------------------|
| Ion-Catalog Form                                                                                                    | Available Actions: Add and go to Cart                                                                                         | ✓ Go Close 🖨            |
|                                                                                                    | Supplier Info                                                                                                    | ?                       |
| Supplier                                                                                                    | Sherwin Williams Paint more info<br>select different supplier                                                                 |                         |
| Fulfillment Address                                                                                                  | BU Business 1: (preferred)<br>PO Box 5779<br>Cleveland, US-OH 44101-0779 United States<br>select different fulfiliment center |                         |
| Distribution                                                                                                    |                                                                                                    |                         |
| The system will distribute purchase orders using the metho<br>Check this box to customize order distribution informa | d(s) indicated below:                                                                                                    | wcases                  |
| Email (HTML Body)<br>Manual                                                                                          | strcredit@sherwin.com                                                                                                    |                         |
|                                                                                                    | General Info                                                                                                    | ch-Out Catalogs         |
| Non-Configurable Fields                                                                                              |                                                                                                    |                         |
| Form Type                                                                                                    | Non-Catalog Form                                                                                                    | amazon                  |
| Catalog No.                                                                                                    |                                                                                                    | amazon                  |
| Product Description                                                                                                  |                                                                                                    |                         |
|                                                                                                    | 254 characters remaining expand L clear                                                                                       |                         |
| Quantity                                                                                                    |                                                                                                    | Sundance                |
| Packaging (UOM)                                                                                                    | EA - Each 🗸                                                                                                    | more wow in your workda |
| Estimated Price                                                                                                    |                                                                                                    |                         |
| Capital Expense                                                                                                    |                                                                                                    |                         |
| Configurable Fields                                                                                                  |                                                                                                    | ms                      |
| Product Size                                                                                                    | <b>~</b>                                                                                                    |                         |
| Manufacturer Name                                                                                                    |                                                                                                    |                         |
| Manufacturar Bart Mo                                                                                                 |                                                                                                    | ▼ Blanket Order         |

4. To change address, click on "select different fulfilment center"

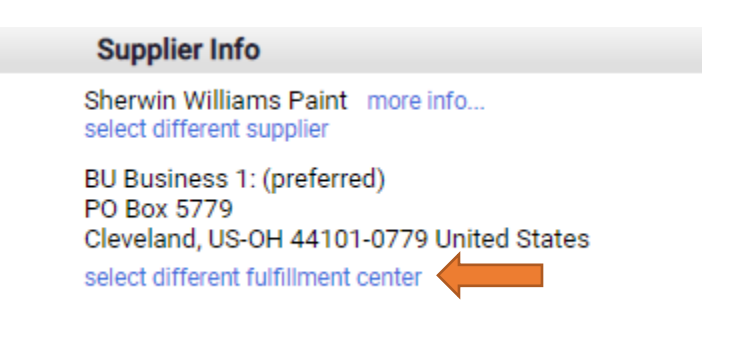

5. Click "Select" next to the correct address.

|                                                                                                    | isertest.sciquest.com/apps/koute                                                                                                    | r/FormSupplierSearchPo                               | opup?Tmstmp=1                                                                                                    | 638568613088563&Param                                                                                                    | _SupplierId= | 10028 68 | 184739      |                        |        | formatio |
|----------------------------------------------------------------------------------------------------|----------------------------------------------------------------------------------------------------|------------------------------------------------------|----------------------------------------------------------------------------------------------------|----------------------------------------------------------------------------------------------------|--------------|----------|-------------|------------------------|--------|----------|
| Resu                                                                                                    | ilts Per Page 20 🗸                                                                                                    | Suppliers                                            | s found: 1                                                                                                    |                                                                                                    | Page 1 d     | of 1 ▶ ? |             |                        | se 🗎   | -        |
|                                                                                                    |                                                                                                    | Supplier Name/A                                      | ddress                                                                                                    |                                                                                                    |              | Select   |             |                        |        |          |
| Sher<br>B<br>P                                                                                                    | win Williams Paint<br>U Business 1: PO Box 5779 Clevela<br>O Purchase Order 1: 1710 Park Hill                                                                                                    | nd, US-OH 44101-0779 Uni<br>Rd Tahlequah, US-OK 7446 | nited States<br>64-5600 United S                                                                                                    | tates                                                                                                    |              | Select   |             |                        | ?      |          |
|                                                                                                    |                                                                                                    |                                                      |                                                                                                    |                                                                                                    |              |          |             |                        |        | ises     |
|                                                                                                    |                                                                                                    |                                                      |                                                                                                    |                                                                                                    |              |          |             |                        | ?      | ut Cata  |
|                                                                                                    |                                                                                                    |                                                      |                                                                                                    |                                                                                                    |              |          |             |                        |        | ama      |
|                                                                                                    |                                                                                                    |                                                      |                                                                                                    |                                                                                                    |              |          |             |                        |        |          |
|                                                                                                    |                                                                                                    |                                                      |                                                                                                    |                                                                                                    |              |          |             |                        |        |          |
|                                                                                                    |                                                                                                    |                                                      |                                                                                                    |                                                                                                    | _            |          |             |                        |        |          |
| T                                                                                                    | Product Size                                                                                                    |                                                      |                                                                                                    | <b>~</b>                                                                                                    | ·]           |          |             |                        |        | H        |
|                                                                                                    | Product Size<br>Manufacturer Name                                                                                                    |                                                      |                                                                                                    | <b>`</b>                                                                                                    | ]            |          |             |                        |        | ▼ Blanke |
| l                                                                                                    | Product Size<br>Manufacturer Name<br>Manage Shopping snowcase                                                                                                    |                                                      |                                                                                                    | <b>`</b> `                                                                                                    | ]            |          |             |                        |        | - Blanke |
| ļ                                                                                                    | Product Size<br>Manufacturer Name<br>Manufacturer Name<br>Organization Message<br>Nas October Name                                                                                                    |                                                      |                                                                                                    |                                                                                                    | ]            |          |             |                        |        | ▼ Blank  |
| l                                                                                                    | Product Size<br>Manufacturer Name<br>Manufacturer Name<br>Organization Message<br>Non-Catalog Item                                                                                                    |                                                      |                                                                                                    |                                                                                                    | ]            |          |             |                        |        | - Blank  |
| log For                                                                                                    | Product Size<br>Manufacturer Name<br>Organization Message<br>Non-Catalog Item                                                                                                    |                                                      |                                                                                                    |                                                                                                    |              |          | Available A | ctions: (Add and go to | Cart   | ▼ Blanke |
| log For                                                                                                    | Product Size<br>Manufacturer Name<br>Organization Message<br>Non-Catalog Item                                                                                                    |                                                      |                                                                                                    | Supplier Info<br>metric Williams Paint more info<br>Balaides 1: Mark<br>Balaides 1: Mark<br>Balaides 1: Mark<br>Balaides 1: Mark<br>Stopper John Control (1)<br>Balaides 1: Mark<br>Stopper John Control (1)<br>Balaides 1: Mark<br>Stopper John Control (1)<br>Balaides 1: Mark<br>Stopper John Control (1)<br>Stopper John Control (1)<br>Stopper John Control (1 |              |          | Available A | ctions: Add and go to  | o Cart | v Blank  |
| n<br>will distribute to box to co<br>ML. Body                                                                                                    | Product Size<br>Manufacturer Name<br>Organization Message<br>Non-Catalog Item<br>m                                                                                                    |                                                      | and a set of the set of the set o                                                                                                    | Supplie Info Supplie Info Finite Williams Paint Trace Info. Examines 1: Conferred) Bea 579 Dea 579 Dea 579 Example Conferred) Example Conferred Example Conferred Example Conf                                                                                                    |              |          | Available A | stons Add and go to    | Cart   | V Go (   |
| n<br>ML Body                                                                                                    | Product Size<br>Manufacturer Name<br>Manufacturer Name<br>Organization Message<br>Non-Catalog Item<br>m<br>bute purchase orders using the method(s) indicated before:<br>ustomize order distribution information                        |                                                      | and and a stress of the stress of the stress                                                                                                    | Supplier Info Supplier Info Frein Williams Part Trote Info Basitess 1: Conferred) Basitess 1: Conferred) Basitess 1: Conferred) Ecologiasherwin.com Centrel Info                                                                                                    |              |          | Available A | store: Add and go to   | o Cart | v Blank  |
| n<br>NML Body<br>,<br>                                                                                                    | Product Size<br>Manufacturer Name<br>Miniatyes/Röpfihl@snowcase<br>Organization Message<br>Non-Catalog Item<br>m<br>bute purchase orders using the method(s) indicated below:<br>uutomare order distribution information<br>o<br>Fields |                                                      | Shine<br>Bio<br>Cice<br>Shine<br>Shine<br>Shi | Supplier Info Supplier Info Finite Williams Paint more info. Content supplier Content supplier Supplier Info Supplier Info Content Sufferent Sufferent Suffe                                                                                                    |              |          | Available A | rtions: Add and go to  | o Cart | v Blank  |
| n<br>Mill distri<br>j.<br>a.<br>escriptio                                                                                                    | Product Size<br>Manufacturer Name<br>Organization Message<br>Non-Catalog Item<br>m                                                                                                    |                                                      | shi<br>and<br>bio<br>constant<br>station<br>station<br>s                                                                                                    | Supplier Info Supplier Info Frier Williams Paint more torks. Cataloned tagging States of the states of the states of catalogs form Catalogs Form Catalogs Fo                                                                                                    |              |          | Arailable A | stion: Add and go to   | o Cart | - Blanke |
| n<br>source of the second second                                                                                                    | Product Size<br>Manufacturer Name<br>Organization Message<br>Non-Catalog Item<br>m<br>bute purchase orders using the method(s) indicated below:<br>ustomere order distribution information ]<br>o<br>Fields                             |                                                      | shi<br>en<br>90<br>90<br>90<br>90<br>90<br>90<br>90<br>90<br>90<br>90<br>90<br>90<br>90                                                                                                    | Supplier Info Supplier Info Frier Williams Paint more torks. California topics Control to 2010 Control to 2010 Control to 201 Control to 201 Contr                                                                                                    |              |          | Arailable A | stion: Add and go to   | Cart   | - Blanke |
| n will distribute to the second second secon                                                                                                    | Product Size<br>Manufacturer Name<br>Organization Message<br>Non-Catalog Item<br>m<br>bute purtues order using the method(s) indicate below:<br>uutomize order distribution information ]<br>o<br>Fields                                |                                                      | shi<br>end<br>90<br>90<br>90<br>90<br>90<br>90<br>90<br>90<br>90<br>90<br>90<br>90<br>90                                                                                                    | Supplier Info  Supplier Info  Frier Williams Paint more toffs.  Subjects : Conferred) Business : Conferred) Business : Conferred : Conferred) Business : Conferred : Conferred                                                                                                    |              |          | Arailable A | stion: Add and go to   | o Cart | - Blanke |
| n<br>mwill distributed<br>multiple<br>multiple<br>m | Product Size<br>Manufacturer Name<br>Organization Message<br>Non-Catalog Item<br>m<br>bute purthese orders using the method(s) helicated below<br>untomase order distribution information ]<br>o<br>Fields<br>n                         |                                                      | shi<br>end<br>90<br>90<br>90<br>90<br>90<br>90<br>90<br>90<br>90<br>90<br>90<br>90<br>90                                                                                                    | Supplier Info Supplier Info Frier Williams Paint more torks. Catalogs Form Subset Strong Supplier Strong Supplier Strong Supplier Supplier                                                                                                    |              |          | Arailable A | stions: Add and go to  | o Cart | - Blanka |

6. Fill in all the information fields in the "General Info" section (Items in bold are required).

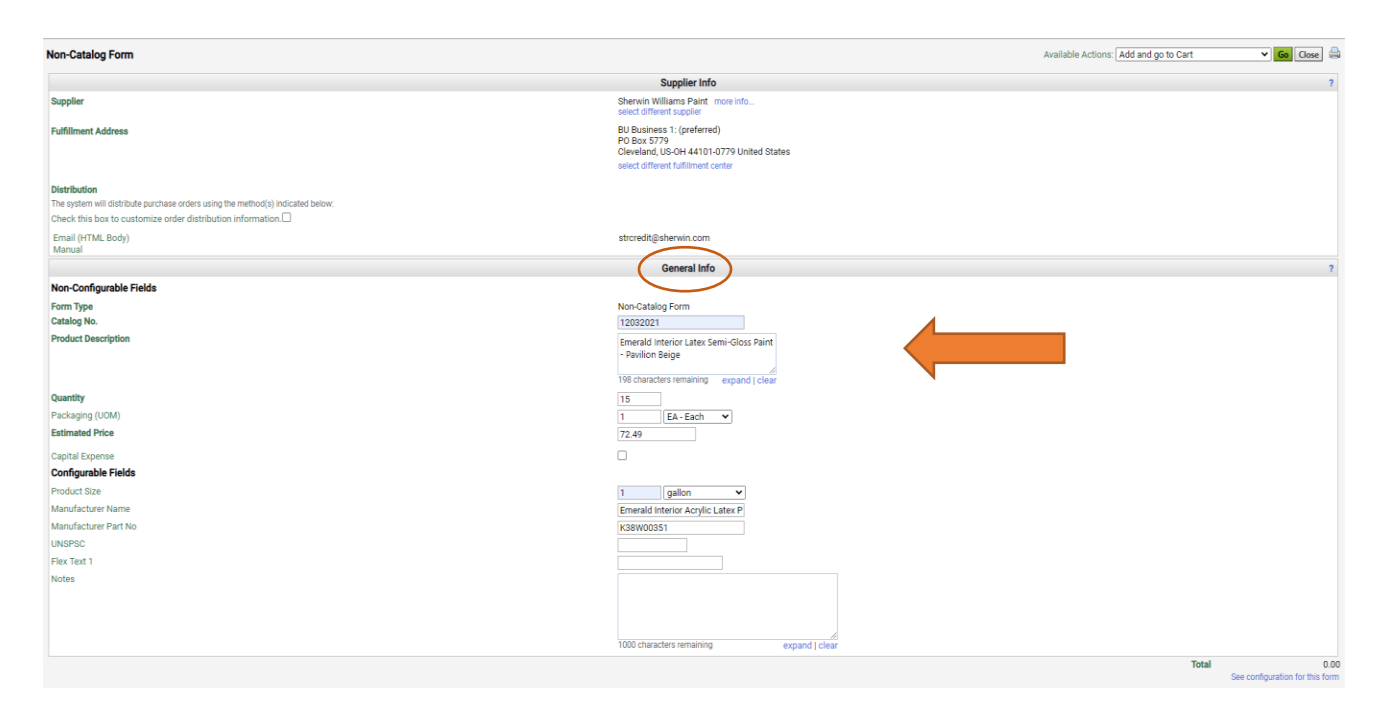

7. Click "Go" on top right of screen if no other items need to be added.

\*If you need to add another item, click the drop-down arrow and select "Add to Cart" and then fill out the General Information section like previous item. Repeat step until all items are entered, then click "Add and Go to Cart" and click Go"

| Available Actions: Add and go to Cart | ✓ Go Close 🖨 |
|---------------------------------------|--------------|
|                                       |              |
|                                       |              |

8. Click "Proceed To Checkout" (if you are a requisitioner) or "Assign Cart" (if you are a shopper).

\*If you are assigning a cart, go to next step. If you are a requisitioner, go to step 14.

| *         | A.                                                                                                    |                                      |                               |                            |                            | All 🕶 | Search (Alt+Q)         | 1,087.35 USD 📜 | ° № ∔ 1             |
|-----------|----------------------------------------------------------------------------------------------------|--------------------------------------|-------------------------------|----------------------------|----------------------------|-------|------------------------|----------------|---------------------|
| 1         | JAGGAER revised its Sandon Primery Policy effective May 25, 2018. By closing this banner, you acknowledge and the second second seco | wledge that when you use our Solutio | n, we process your personal i | nformation as described in | our Service Privacy Policy | 1     |                        |                | ×                   |
| 6         | Shopping Cart • 3403003 •                                                                                                    |                                      |                               |                            |                            |       | 📃 🖶 Logout             | Assign Cart    | Proceed To Checkout |
| <u>o</u>  | Simple Advanced                                                                                                    |                                      |                               |                            |                            |       | Details                |                |                     |
| <u>ش</u>  | Search for products, suppliers, forms, part number, etc.                                                                                                    |                                      |                               |                            |                            | Q     | For<br>Alissa Williams |                |                     |
| 뿂         | 15 Items                                                                                                    |                                      |                               |                            |                            |       | Name                   |                |                     |
| հե        | Sherwin Williams Paint - 15 Items - 1,087.35 USD                                                                                                    |                                      |                               |                            |                            | …     | 2021-11-17 N001        | 14190 02       |                     |
| <b>67</b> | SUPPLIER DETAILS BU Business 1 : PO Box 5779, Cleveland, US-OH 4 💌                                                                                                    |                                      |                               |                            |                            |       | Estimate (1,087.35     | USD)           | ~                   |
| ð         | Item Cata                                                                                                    | log No. Size/Packaging               | g Unit Price                  | e Quantity                 | Ext. Price                 | _     | Total:                 |                | 1,087.35            |
|           | Emerald Interior Latex Semi-Gloss Paint - Pavilion Beige                                                                                                    | 2021 1gal 1/EA                       | 72.4                          | 9 Qty: 15 EA               | 1,087.35                   | []    |                        |                |                     |
|           | ∧ ITEM DETAILS                                                                                                    |                                      |                               |                            |                            |       |                        |                |                     |
|           | Commodity Code                                                                                                    |                                      |                               |                            |                            |       |                        |                |                     |
|           | Taxable                                                                                                    |                                      |                               |                            |                            |       |                        |                |                     |
|           | Capital Expense                                                                                                    |                                      |                               |                            |                            |       |                        |                |                     |
|           |                                                                                                    |                                      |                               |                            |                            |       |                        |                |                     |

# 9. Click "Search"

| h | Assign Cart: User Se | arch                  |        | X Se  |
|---|----------------------|-----------------------|--------|-------|
|   | Assign Cart To:      | no value<br>or SEARCH |        |       |
|   | Note To Assignee:    |                       |        |       |
|   |                      |                       | Assign | Close |

**User Search**  $\times$ Williams Last Name 🕕 First Name 🕕 User Name 🕕 Email 🕕 Department 🕕 • Role 🕕 • Results Per Page 10 Ŧ Search Close

10. Select how you want to search for person and fill in the field, then click "Search"

#### 11. Find person and select + next to their name, under action.

| User Search          |           |                    |       | ×             |
|----------------------|-----------|--------------------|-------|---------------|
| New Search           |           |                    |       |               |
| 1-9 of 9 Results     |           |                    |       | 10 Per Page 💌 |
| Name 个               | User Name | Email              | Phone | Action        |
| Noel-Williams, Rikki | N00020303 | noelr@nsuok.edu    |       | +             |
| Williams, Alissa     | N00114190 | lyman@nsuok.edu    |       | +             |
| Williams, Alissa     | AWILLIAMS | lyman@nsuok.edu    |       | +             |
| Williams, Cameron    | N00206389 | willi305@nsuok.edu |       | +             |
| Williams, Jessika    | N00216688 | willi295@nsuok.edu |       | +             |
| Williams, Joan       | N00118497 | willijoa@nsuck.edu |       | +             |
| Williams, Marissa    | N00182418 | willi234@nsuok.edu |       | +             |
| Williams, Raegan     | N00228539 | willi326@nsuok.edu |       | +             |
| Williamson, Megan    | N00227387 | morton23@nsuok.edu |       | +             |
| 1-9 of 9 Results     |           |                    |       | 10 Per Page 💌 |
|                      |           |                    |       |               |
|                      |           |                    |       |               |
|                      |           |                    |       | Close         |

12. Leave any notes they may need to know and then click "Assign"

| Assign Cart: User Search |                               |       |  |  |  |  |  |  |
|--------------------------|-------------------------------|-------|--|--|--|--|--|--|
| Assign Cart To:          | Williams, Alissa<br>or SEARCH |       |  |  |  |  |  |  |
| Add to Profile           |                               |       |  |  |  |  |  |  |
| Note To Assignee:        |                               | ĥ     |  |  |  |  |  |  |
|                          | Assign                        | Close |  |  |  |  |  |  |

# 13. Cart is now assigned to requisitioner and they will be notified.

| Simple Advanced               |                             | Go to: Non-Ca | talog Item   Fa | avorites   Form | s   Shop | Quick Order | Browse: St | uppliers   ( | Categories | Contracts |
|-------------------------------|-----------------------------|---------------|-----------------|-----------------|----------|-------------|------------|--------------|------------|-----------|
| Search for products, supplier | s, forms, part number, etc. |               |                 |                 |          |             |            |              |            | Q         |
| Cart Assign                   | ed                          |               |                 |                 |          |             |            |              |            |           |
|                               |                             |               |                 |                 |          |             |            |              |            |           |
| Requisition Summary           |                             |               | Options         |                 |          |             |            |              |            |           |
| Requisition number            | 3359729                     |               | Create new      | draft cart      |          |             |            |              |            |           |
| Cart name                     | 2021-10-14 N00199201 01     |               | Recent orde     | ers             |          |             |            |              |            |           |
| Requisition total             | 309.91 USD                  |               | Return to yo    | our home page   |          |             |            |              |            |           |
| Number of line items          | 1                           |               |                 |                 |          |             |            |              |            |           |
|                               |                             |               |                 |                 |          |             |            |              |            |           |

14. Click on the pencil icon to edit the shipping address.

| Â        | <u>*</u>                        |                                                       |               |                                         |                               |                     |                                                        | All 🕶 S     | earch (Alt+Q) 1,181.49 USD 📜                                        | ♥ ▶ ■ ▲ ∎   |
|----------|---------------------------------|-------------------------------------------------------|---------------|-----------------------------------------|-------------------------------|---------------------|--------------------------------------------------------|-------------|---------------------------------------------------------------------|-------------|
|          | (1) JAGGAER revised its Service | <del>e Privacy Policy</del> effective May 25, 2018. I | By closing th | is banner, you acknowledge t            | that when you use our Solutic | on, we process your | personal information as described in our Service Priva | acy Policy. |                                                                     | ×           |
| 6        | Requisition • 340               | 3003 🕶                                                |               |                                         |                               |                     |                                                        | =           | 💿 🖶 🟮 Logout Assign Cart                                            | Place Order |
| <u>e</u> | Summary PO Previe               | w Comments Attachments                                | History       |                                         |                               | -                   |                                                        |             |                                                                     |             |
| 盦        | General                         | đ                                                     | ø             | Shipping                                |                               |                     | Billing                                                | ø v         | Draft                                                               |             |
| 44.      | Cart Name                       | 2021-11-17 N00114190 02                               |               | Ship To                                 |                               | $\bigcirc$          | Bill To                                                |             | Correct these issues.<br>You are unable to proceed until addressed. | ~           |
| _        | Description                     | no value                                              |               | Shipping and Receiving                  |                               |                     | Tahlquah Administration                                |             | Required: Fund                                                      |             |
| հե       | Priority                        | Normal                                                |               | 148 Short Street<br>Tablequab. OK 74464 |                               |                     | 601 N Grand Ave<br>Tablequab. OK 74464                 |             | Required: Organization<br>Required: Account                         |             |
| <b>۾</b> | Prepared by                     | Alissa Williams                                       |               | United States                           |                               |                     | United States                                          |             | Required: Program                                                   |             |
| 8        | Prepared for                    | Alissa Williams                                       |               |                                         |                               |                     |                                                        |             | Total (1,181.49 USD)                                                | ~           |
|          | Blanket Order?                  | ×                                                     |               | Delivery Options                        |                               |                     | Credit Card Info                                       |             | Subtotal                                                            | 1,181.49    |
|          | Standing Order?                 | no value                                              |               | Expedite                                | X                             |                     | No credit card has been assigned.                      |             |                                                                     | 1 101 40    |
|          |                                 |                                                       |               | Ship Via                                | Best Carrier-Best Way         |                     | Billing Options                                        |             |                                                                     | 1,161.49    |
|          |                                 |                                                       |               | Requested Delivery Date                 | no value                      |                     | Accounting Date no value                               |             | What's next for my order?                                           | >           |

- 15. Select the shipping address and enter your name and/or department in the Attn field.
- 16. Click Save.

| Edit Shipping                      |                           |                       | ×     |
|------------------------------------|---------------------------|-----------------------|-------|
| Ship To *                          |                           |                       |       |
| CURRENT ADDRES                     | 5                         |                       | Ċ     |
| Contact Line 1                     | Shipping and Receiving    | Add to my addresses   |       |
| Attn:                              | Alissa Williams/Purchasir |                       |       |
| Address Line 1                     | 148 Short Street          |                       |       |
| City                               | Tahlequah                 |                       |       |
| State                              | ОК                        |                       |       |
| Zip Code                           | 74464                     |                       |       |
| Country                            | United States             |                       |       |
| Search additional Delivery Options | Q Results Per Pa          | ige 10 V              |       |
| Expedite                           |                           |                       |       |
| Ship Via                           |                           | Best Carrier-Best Way |       |
| Requested Delivery Date            |                           |                       |       |
|                                    |                           | mm/dd/yyyy            |       |
| * Required fields                  |                           | Save                  | Close |

17. Click in the pencil icon in the Accounting Code section to enter FOAP information.

| Accounting Codes           |                      |                      |                               |          |          | 🖉) 🗸     |
|----------------------------|----------------------|----------------------|-------------------------------|----------|----------|----------|
| Fund                       | Organization         | Account              | Program                       |          | Activity | $\smile$ |
| no value<br>SRequired      | no value<br>Required | no value<br>Required | no value<br>Required          |          | no value |          |
| Internal Notes and Attachm | ents                 | Ø ····               | External Notes and Attachm    | ents     |          | ø v      |
| Internal Note              | no value             |                      | Note to all Suppliers         | no value |          |          |
|                            |                      |                      |                               |          |          |          |
| Internal Attachments       | Add                  |                      | Attachments for all suppliers | Add      |          |          |

#### 18. Type in the Fund, Org, Account, and Program Codes

#### 19. Click Save

(\*If one or more items have a different account code or need to be coded to a different FOAP, go to next step.)

| Edit Accounting Code  | •              |           |           |           |   |  | ×          |
|-----------------------|----------------|-----------|-----------|-----------|---|--|------------|
| Accounting Codes      |                |           |           |           |   |  |            |
| Fund *                | Organization * | Account * | Program * | Activity  |   |  |            |
| 10001                 | Q Search       | Q Search  | Q Search  | Q. Search | ٩ |  |            |
| 10001 - Education and | d General      |           |           |           |   |  | + ~        |
| * Required fields     |                |           |           |           |   |  | Save Close |

20. If another line item has a different FOAP or Account Code, Click the \*\*\* on the right side of the line item you are needing to change the FOAP or Account Code.

| Summary PO F   | eview Comments A           | ttachments History         |                 |                          |                             |                                  |                |                           |  |
|----------------|----------------------------|----------------------------|-----------------|--------------------------|-----------------------------|----------------------------------|----------------|---------------------------|--|
| Contract       | no value                   |                            | P0 Number       | To Be Assigned           |                             |                                  |                |                           |  |
|                |                            |                            |                 |                          |                             |                                  |                | Draft                     |  |
| Account Code   | no value                   |                            | Pricing Code    | no value                 |                             |                                  |                | Total (1,181.49 USD)      |  |
| Quote number   | no value                   |                            |                 |                          |                             |                                  |                | Subtotal                  |  |
| Item           |                            |                            | Catalog No.     | Size/Parksoinn           | Unit Price                  | Quantity                         | Evt Price      |                           |  |
| nem            |                            |                            | catalog No.     | aize/ Packaging          | our Pice                    | Quantity                         |                |                           |  |
| 1 Emerald Inte | ior Latex Semi-Gloss Paint | Pavilion Beige             | 12032021        | 1gal 1/EA                | 72.49                       | Qty: 15 EA                       | 1,087.35       | What's next for my order? |  |
| ∧ ITEM DETA    | LS 🗎                       |                            |                 |                          |                             |                                  | 1              |                           |  |
| Manufact       | rer Name Emerald In        | terior Acrylic Latex Paint | Contract:       | no value                 | Internal Noti               | no value                         |                |                           |  |
| Manufact       | rer Part No K38W003        | 51                         | Taxable         | ×                        | Internal Atta               | chments Add                      |                |                           |  |
| more info      |                            |                            | Capital Expense | ×                        | External Not<br>Attachment: | e no value<br>s for supplier Add |                |                           |  |
|                |                            |                            | Commodity Code  | no value                 |                             |                                  |                |                           |  |
| 2 Sherwin Will | ams Professional Roller Co | er Value Pack (6PK)        | 1803352         | EA                       | 15.69                       | 3 EA                             | <b>6</b> 47.07 |                           |  |
|                | LS 🐊                       |                            |                 |                          |                             |                                  |                |                           |  |
| Contract:      | по                         | alue                       |                 | Internal Note            | no value                    |                                  |                |                           |  |
| Taxable        | ×                          |                            |                 | Internal Attachments     | Add                         |                                  |                |                           |  |
| Capital Ex     | ense X                     |                            |                 | External Note            | no value                    |                                  |                |                           |  |
| 50             |                            |                            |                 | Attachments for supplier | Add                         |                                  |                |                           |  |

## 21. Click "Accounting Codes"

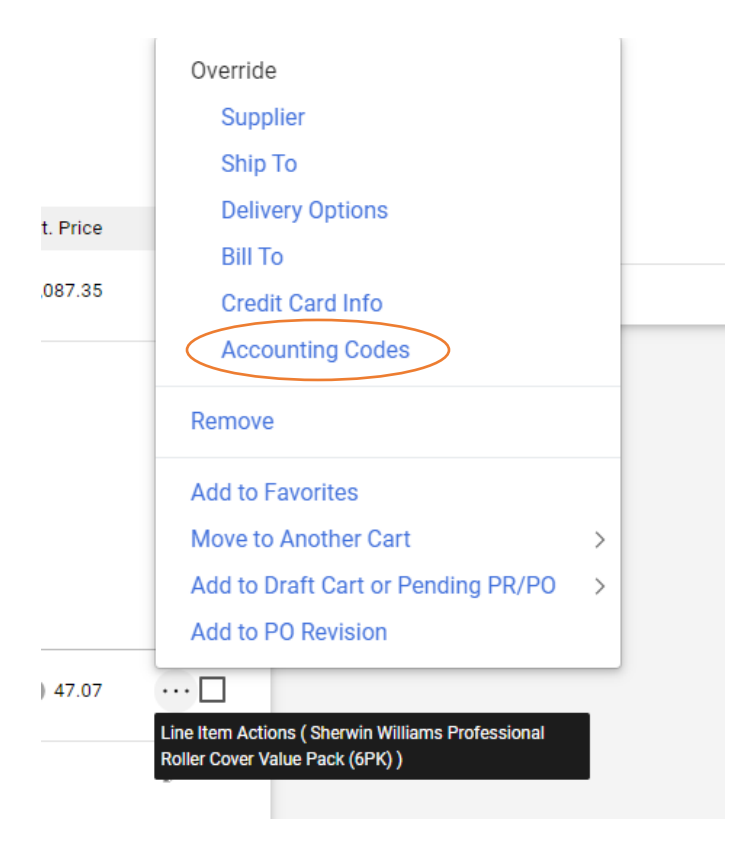

### 22. Enter the correct codes that need to be changed

### 23. Click Save

| Override Line 2:  | Accounting Codes |                  |                      |          |   |  | ×          |
|-------------------|------------------|------------------|----------------------|----------|---|--|------------|
|                   |                  |                  |                      |          |   |  |            |
| Fund *            | Organization *   | Account *        | Program *            | Activity |   |  |            |
| 10001             | Q T60014         | Q 533210         | Q 166200             | Q Search | ٩ |  |            |
|                   |                  | 533210 - Maint B | lldg and Grounds NSU |          |   |  | + 🗸        |
| * Required fields |                  |                  |                      |          |   |  | Save Close |

| Requisition • 2403             | 3003 •                         |                                                 |                       |                            |                                      |              | _   |                    | Logout Assign Cort | Pro    |
|--------------------------------|--------------------------------|-------------------------------------------------|-----------------------|----------------------------|--------------------------------------|--------------|-----|--------------------|--------------------|--------|
| Summary PO Preview             | w Comments Attachments History |                                                 |                       |                            |                                      |              | _   | • • •              | Lugour Abagiroan   | T IUCC |
|                                | <b>•</b>                       |                                                 |                       |                            |                                      |              |     |                    |                    |        |
| General                        | ø                              | Shipping                                        |                       | ø ····                     | Billing                              |              | ø v |                    | Draft              |        |
| Cart Name                      | 2021-11-17 N00114190 02        | Ship To                                         |                       |                            | Bill To                              |              |     | Total (1,181.49 US | SD)                |        |
| Description                    | no value                       | Shipping and Receiving                          |                       |                            | Tahlquah Administrat                 | ion          |     | Subtotal           |                    | 1,1    |
| Priority                       | Normal                         | Attn: Alissa Williams/Purcl<br>148 Short Street | nasing                |                            | Attn: AP<br>601 N Grand Ave          |              |     |                    |                    | 1,1    |
| Prepared by                    | Alissa Williams                | Taniequan, OK 74464<br>United States            |                       |                            | raniequah, OK 74464<br>United States |              |     |                    |                    |        |
| Prepared for                   | Alissa Williams                |                                                 |                       |                            |                                      |              |     | What's next for my | y order?           |        |
| Blanket Order?                 | ×                              | Delivery Options                                |                       |                            | Credit Card Info                     |              |     |                    |                    |        |
| Standing Order?                | no value                       | Expedite                                        | ×                     |                            | No credit card has be                | en assigned. |     |                    |                    |        |
|                                |                                | Ship Via                                        | Best Carrier-Best Way |                            | Billing Options                      |              |     |                    |                    |        |
|                                |                                | Requested Delivery Date                         | no value              |                            | Accounting Date                      | no value     |     |                    |                    |        |
| Accounting Codes               |                                |                                                 |                       |                            |                                      |              | ø v |                    |                    |        |
| Fund                           | Organization                   | Account                                         |                       | Program                    |                                      | Activity     |     |                    |                    |        |
| 10001<br>Education and General | T60014<br>Central Receiving    | 533210<br>Maint Bldg and                        | d Grounds NSU         | 166200<br>General Administ | tration                              | no value     |     |                    |                    |        |
| Internal Notes and A           | ttachments                     | ø                                               | External Note         | es and Attachmer           | nts                                  |              | ø v |                    |                    |        |
| Internal Note                  | no value                       |                                                 | Note to all Sup       | pliers                     | no value                             |              |     |                    |                    |        |

24. Add Backup Documentation (Quote, Agreement, Food Form, etc.,) by clicking "Attachments"

#### 25. Click Add Internal Attachment

| Attachments found: 0                                                                               | Add Internal Attachment |
|----------------------------------------------------------------------------------------------------|-------------------------|
| This document does not have any attachments associated with it.                                    |                         |
| If you need to add an attachment, return to the Summary page and find the "Add attachment" button. | -                       |
| Please note that attachments cannot be added to documents once they have completed workflow.       |                         |
|                                                                                                    |                         |

- 26. Click "Select Files" and then choose your file to attached.
- 27. Once file is attached, click on "Save Changes"

| wledg | Add Attachments               |                             | ×     | ce Priv |
|-------|-------------------------------|-----------------------------|-------|---------|
|       | Attachment Type 💿 File 🔘 Link |                             |       |         |
|       | File(s) * SELECT FILES Drop   | files to attach, or browse. |       |         |
|       | Maximum upload file s         | ize: 5.0 MB                 |       |         |
|       |                               |                             |       | Add Int |
|       | ★ Required fields             | Save Changes                | Close |         |
|       |                               |                             |       |         |

28. Click "Place Order", if no other changes need to be made.

|                                |                              |                                                                             |                          |                                                    | =   | C D Logout Assig          | in Call |
|--------------------------------|------------------------------|-----------------------------------------------------------------------------|--------------------------|----------------------------------------------------|-----|---------------------------|---------|
| Summary PO Preview             | Comments Attachments History |                                                                             |                          |                                                    |     |                           | - 4     |
| General                        | ø                            | Shipping                                                                    | ø                        | Billing                                            | ø v | Draft                     |         |
| Cart Name                      | 2021-11-17 N00114190 02      | Ship To                                                                     |                          | Bill To                                            |     | Total (1,181.49 USD)      |         |
| Description                    | no value                     | Shipping and Receiving                                                      |                          | Tahlquah Administration                            |     | Subtotal                  | 1       |
| Priority                       | Normal                       | Attn: Alissa Villiams/Purchasing<br>148 Short Street<br>Tahlequah, OK 74464 |                          | Attn: AP<br>601 N Grand Ave<br>Tahlequah, OK 74464 |     |                           |         |
| Prepared by                    | Alissa Williams              | United States                                                               |                          | United States                                      |     | What's next for my order? |         |
| Prepared for                   | Alissa Williams              |                                                                             |                          |                                                    |     |                           |         |
| Blanket Order?                 | ×                            | Delivery Options                                                            |                          | Credit Card Info                                   |     |                           |         |
| Standing Order?                | no value                     | Expedite X                                                                  |                          | No credit card has been assigned.                  |     |                           |         |
|                                |                              | Ship Via Best Carrier-Best Wa                                               | sy.                      | Billing Options                                    |     |                           |         |
|                                |                              | Requested Delivery Date no value                                            |                          | Accounting Date no value                           |     |                           |         |
| Accounting Codes               |                              |                                                                             |                          |                                                    | ø v |                           |         |
| Fund                           | Organization                 | Account                                                                     | Program                  | Activity                                           |     |                           |         |
| 10001<br>Education and General | T60014<br>Central Receiving  | 533210<br>Maint Bidg and Grounds NSU                                        | 166200<br>General Admini | no value                                           |     |                           |         |
|                                |                              |                                                                             |                          |                                                    |     |                           |         |

29. The Requisition is now completed and submitted for approvals.

| <ul> <li>Requisitio</li> </ul> | n 3403003 Submitted     |                          |
|--------------------------------|-------------------------|--------------------------|
| Summary                        |                         | Options                  |
| Requisition number             | 3403003                 | <b>□</b> Print           |
| Requisition status             | Pending                 | Recent orders            |
| Cart name                      | 2021-11-17 N00114190 02 | Return to your home page |
|                                |                         |                          |